### Sharpdesk<sup>™</sup> – une solution de gestion documentaire intégrée

 Affichage par vignettes – Outils d'annotation – Composition de document – reconnaissance de caractères – envoi de documents – recherche de fichier

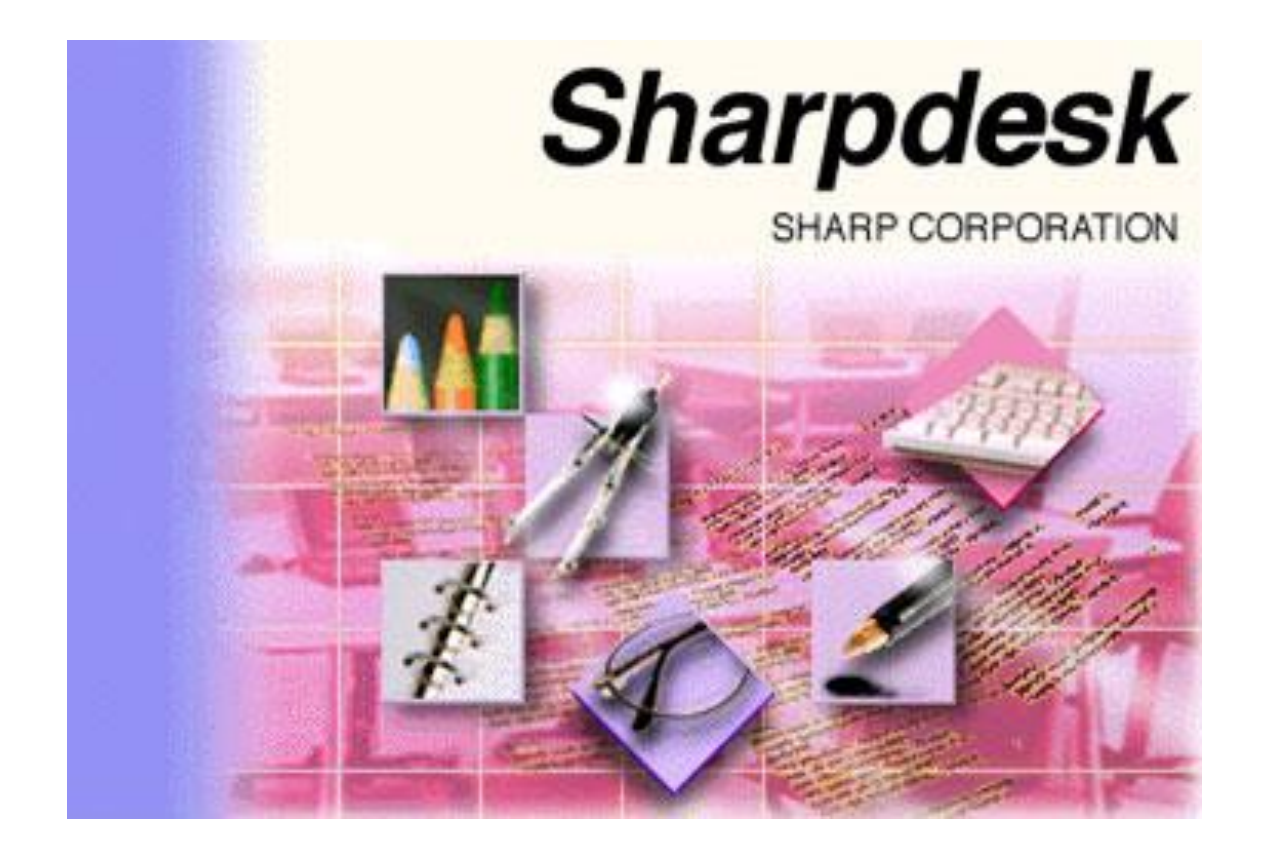

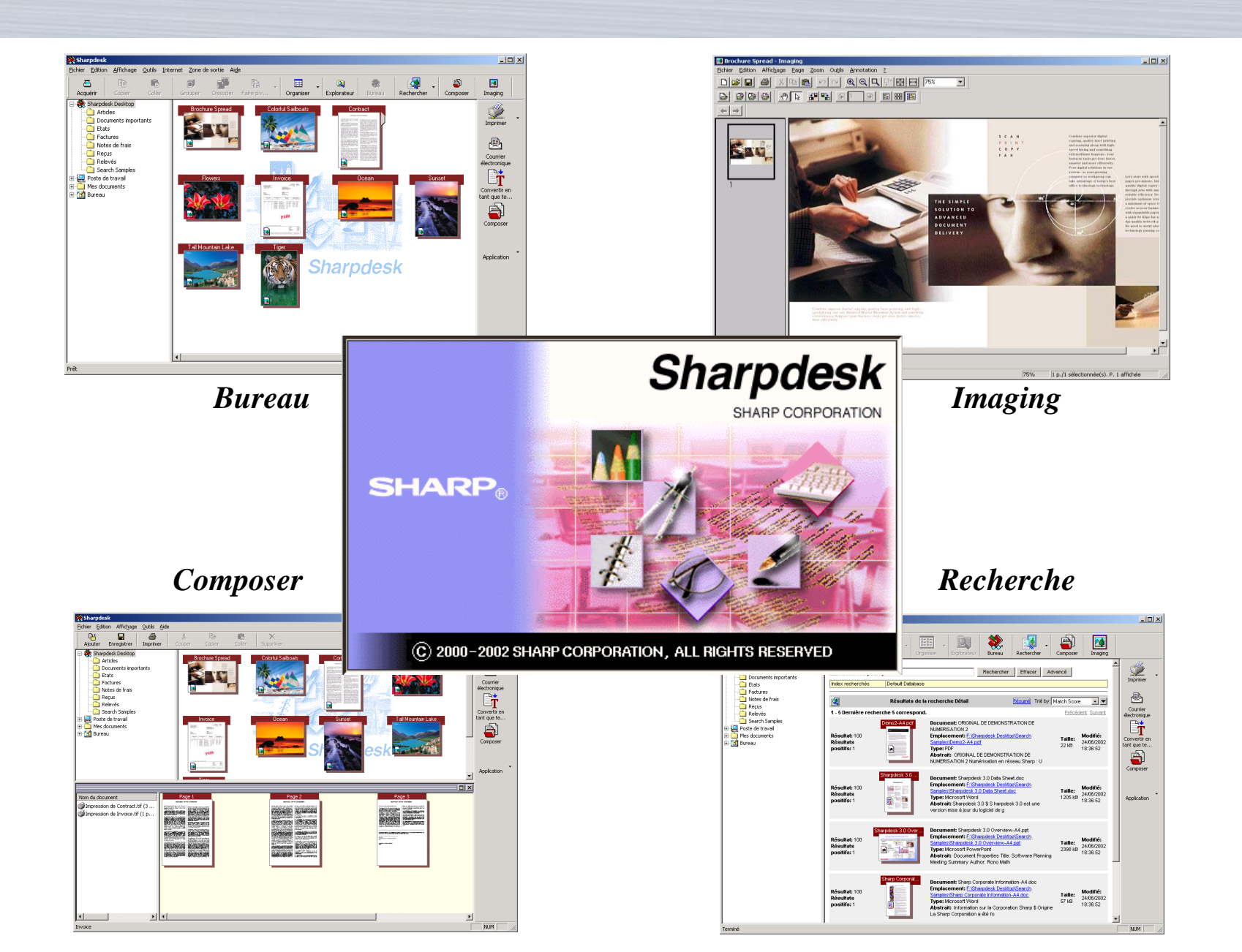

### Logiciel de gestion de documents de bureau

- Utilisé en conjonction avec "Numériser vers un poste de travail" à partir de votre copieur/imprimante/scanner Sharp
- Permet la gestion des fichiers texte et numérisés
  - Visualiser
  - Organiser
  - Annoter
  - Editer
  - Grouper
  - Distribuer
  - Emettre
  - Récupérer
- Facile à utiliser

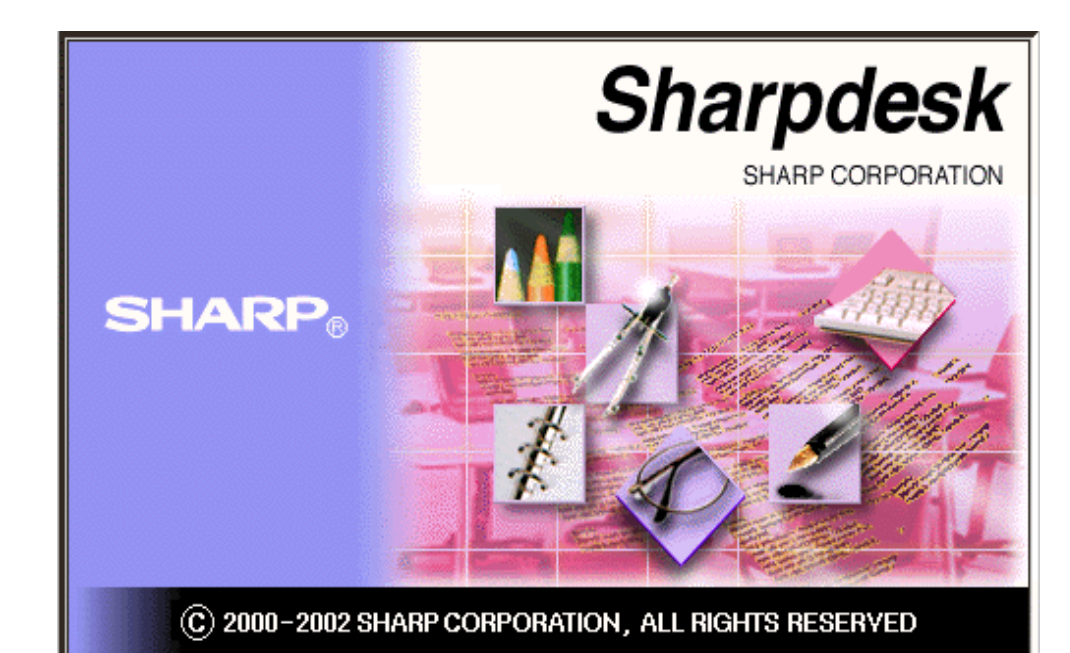

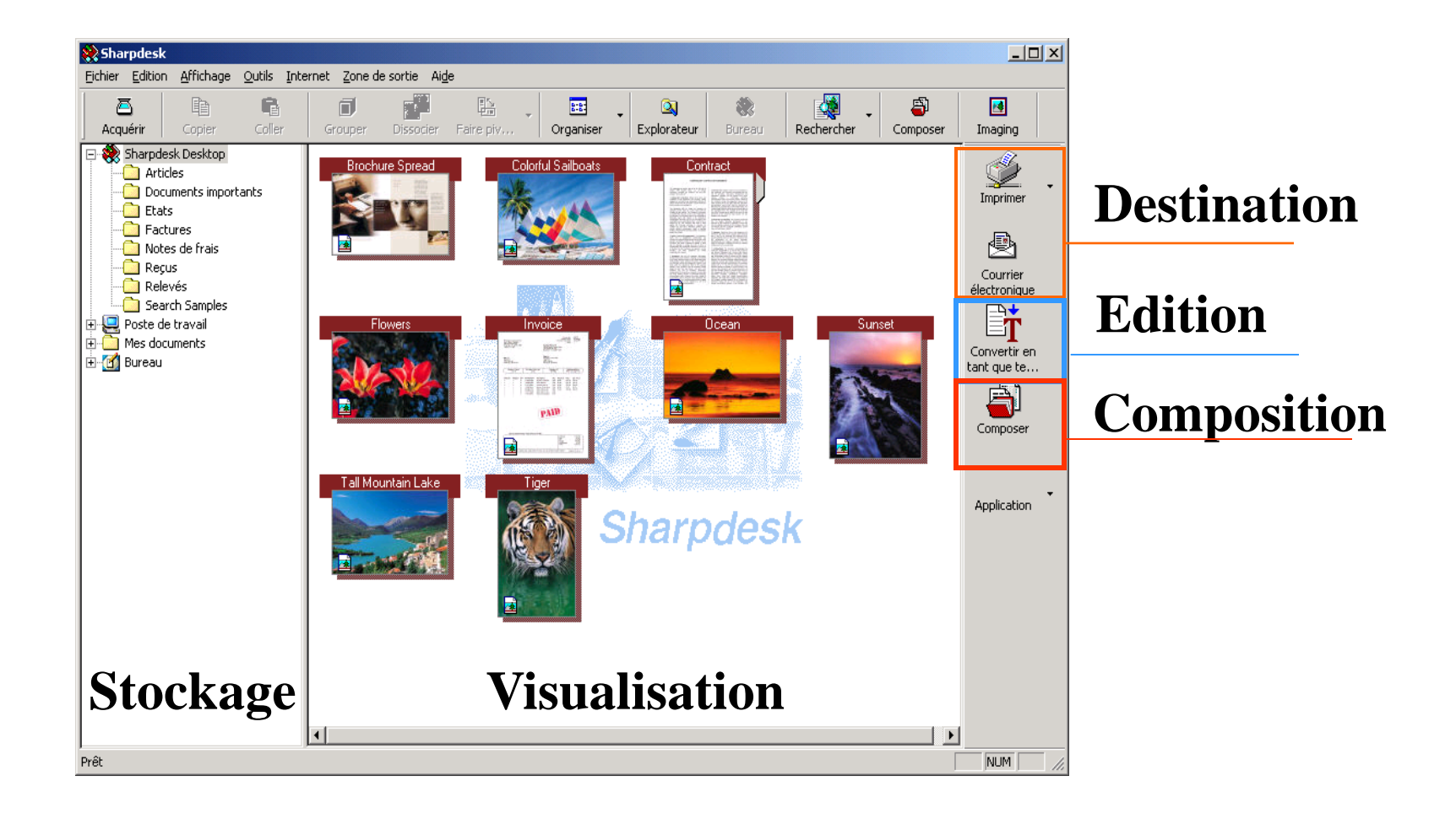

## Sharpdesk : Bureau

**Grouper** (Accès par glisser/déposer, menu Fichier, barre d'outils et menu contextuel)

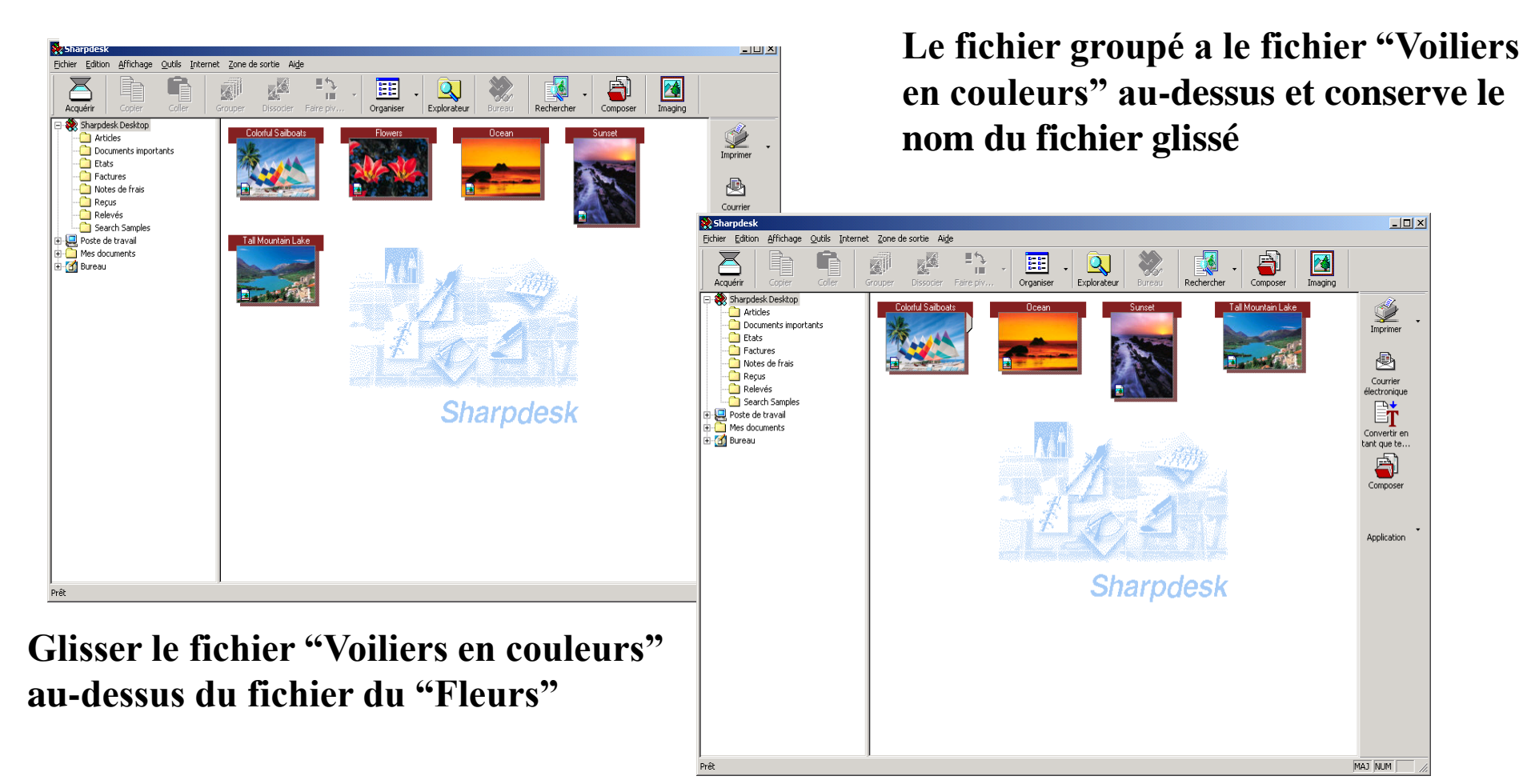

**Dissocier** (Accès par le menu Fichier, barre d'outils ou menu contextuel)

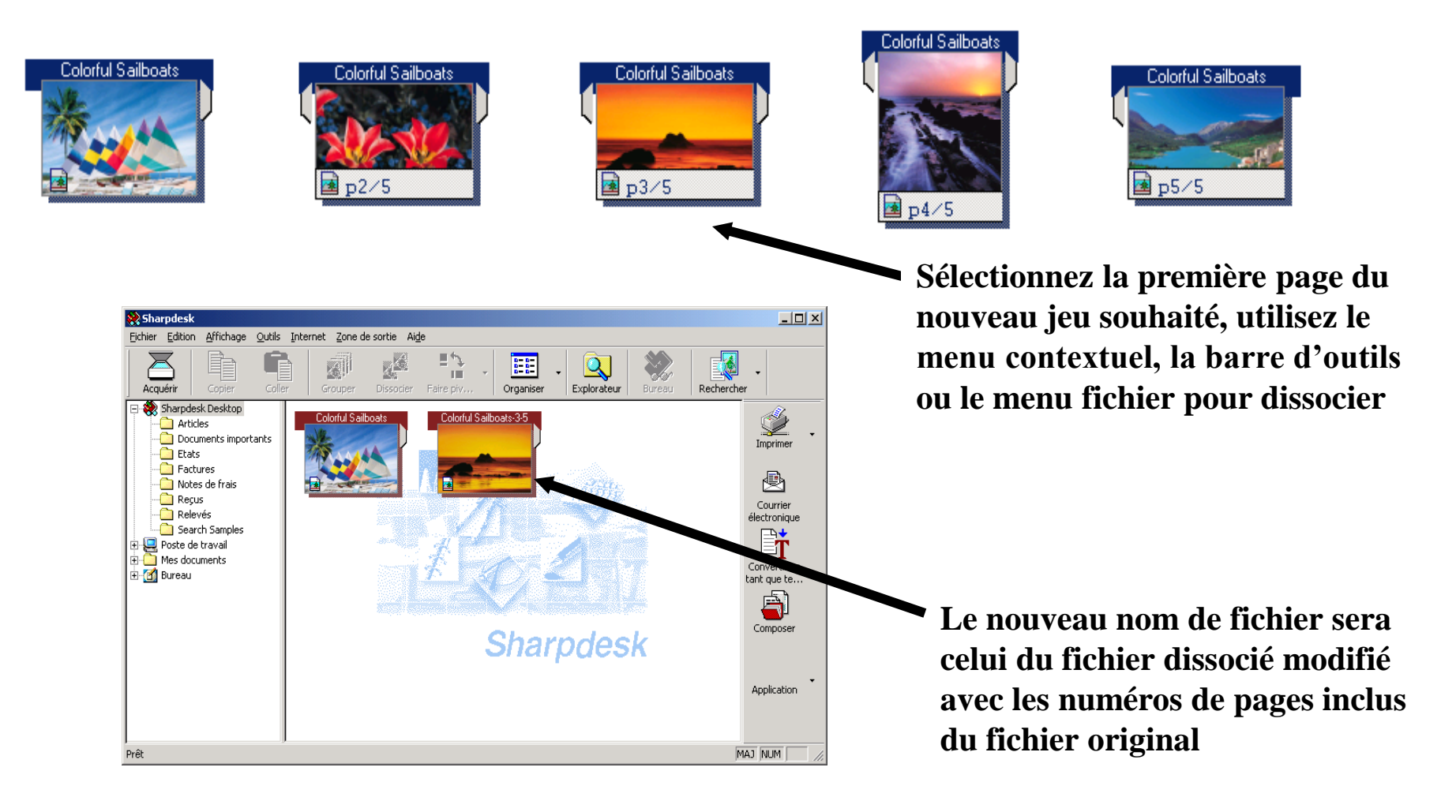

#### **Pivoter des images**

- Pas de 90 degrés
- Accès par le menu Edition ou le clic droit de la souris

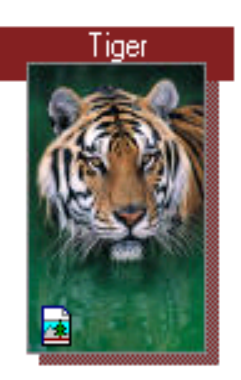

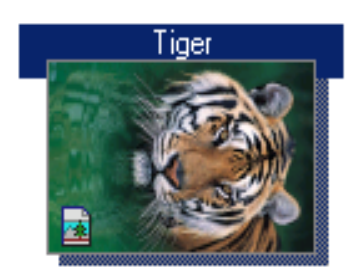

#### **Raccourcis de dossiers**

 Créer des raccourcis d'accès à l'explorateur Windows ou aux dossiers du réseau par le menu Fichier

Des nouveaux raccourcis de dossiers sont ajoutés ici pour \_ faciliter le glisser/déposer et la visualisation de documents

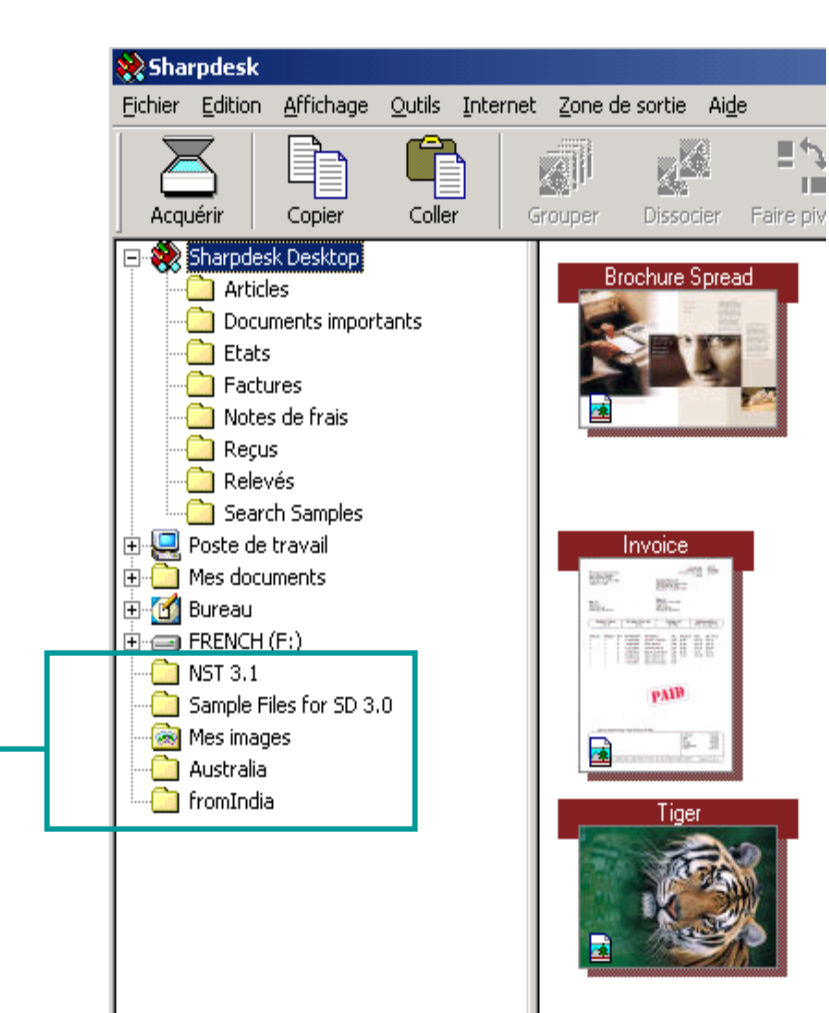

# Sharpdesk : OCR

#### Moteur OCR nouveau et amélioré

- Reconnaissance des mots plus précise
- Conservation du format améliorée

#### Avantages :

- Diminuer le temps de correction des fichiers OCRisés
- Réutiliser plus facilement des documents
- Recherches d'images plein texte plus précises

| Préférences                                              | x |  |  |  |  |
|----------------------------------------------------------|---|--|--|--|--|
| Bureau Fichiers image Export Convertir par OCR Numériser |   |  |  |  |  |
| Type de fichier : MS Word Document (*.doc)               |   |  |  |  |  |
| Mise en page du document original                        |   |  |  |  |  |
| Automatique (Par défaut) C Texte, Tableau                |   |  |  |  |  |
| C <u>P</u> lusieurs colonnes, Pas de tableau             |   |  |  |  |  |
| Langues dans le document                                 |   |  |  |  |  |
| 🗖 Allemand 🔲 Anglais 📄 Espagnol                          |   |  |  |  |  |
| 🔽 Français 🔲 Hollandais 🦳 Italien                        |   |  |  |  |  |
| Suédois Plus                                             |   |  |  |  |  |
| Divers-                                                  |   |  |  |  |  |
| Dictionnaire personnalisé                                |   |  |  |  |  |
| [aucun] Parc <u>o</u> urir                               |   |  |  |  |  |
| Caractère illisible                                      |   |  |  |  |  |
| Afficher cette fenêtre quand l'OCR est exécuté.          |   |  |  |  |  |
| OK Annuler Appliquer Aide                                |   |  |  |  |  |

### Sharpdesk : Recherche

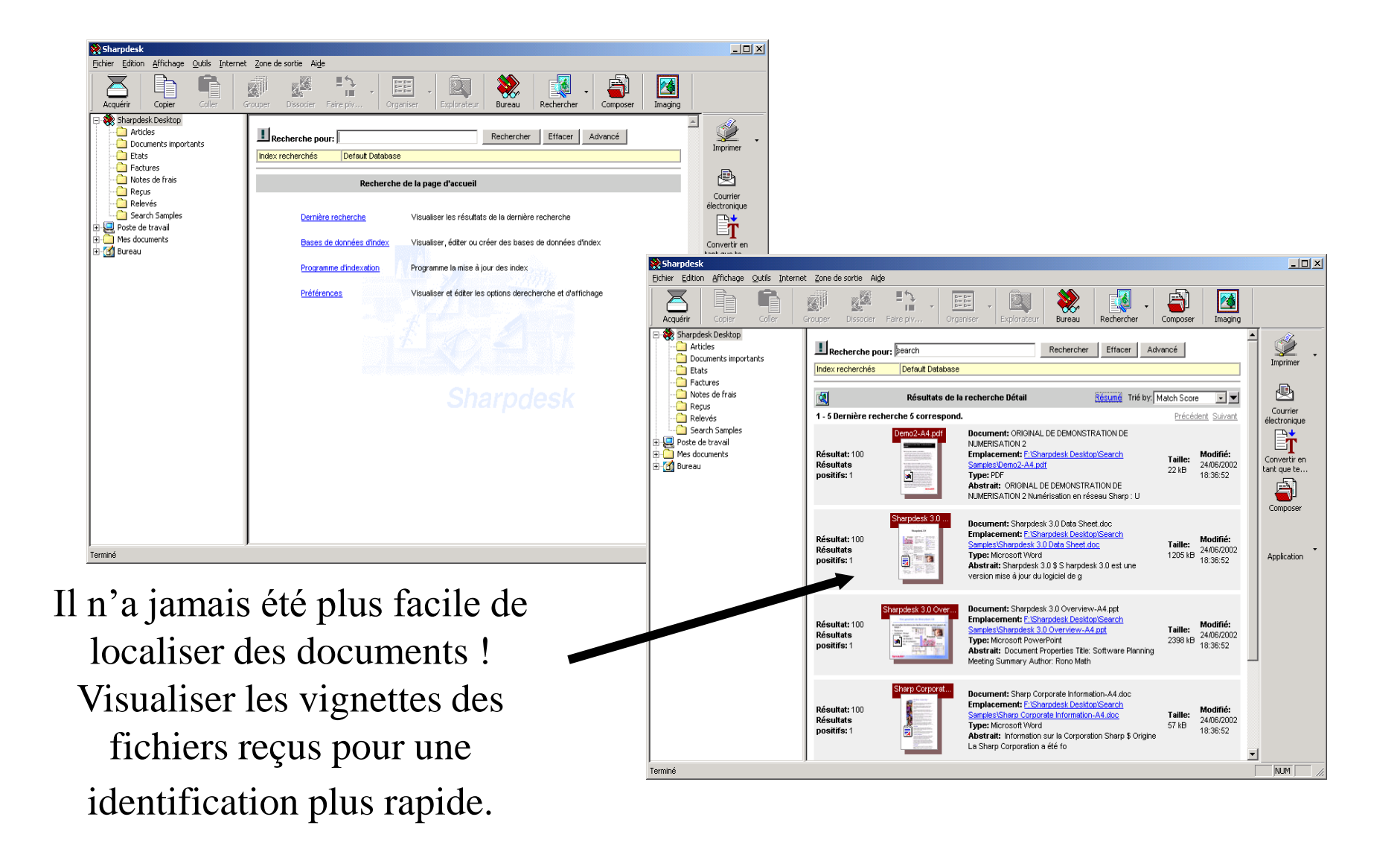

### Vue générale

- 42 formats différents de fichiers texte et image pris en charge
- Indexation obligatoire pour la localisation de fichiers
  - Programmation automatique de la mise à jour des index
- Fichiers images OCRisés et indexés, y compris les PDF
- Intégration profonde dans Sharpdesk
- Résultats de recherche sous forme de résumé ou vignettes
- Rapports du nombre de correspondance de mot par document
- Les documents localisés peuvent être ouverts, modifiés, imprimés, transformés en nouveaux fichiers, etc

### Limites

 Indexation et recherche sur disques locaux et dossiers de réseaux "cartographiés"

#### **Qu'est-ce que l'indexation ?**

- Permet d'obtenir le plus rapidement possible les résultats de recherche les plus précis
  - Les moteurs de recherche Internet utilisent l'indexation pour surveiller le contenu des sites Internet
- Les assistants de recherche vous guident à travers les étapes de l'indexation
- Le fichier d'index Sharpdesk décrit les propriétés et le contenu des documents inclus
- Taille de l'index
  - Varie suivant la taille des originaux (estimée entre 10 et 25 % du fichier original)
  - Potentiellement plus importante avec :
    - Les documents courts
    - Les bases de données
    - Les fichiers compressés (ZIP par exemple)
    - Les documents avec données numériques

# Sharpdesk : Composer

Fusion de documents de types différents pour :

- Impression •
- Stockage
- •

Fenêtre Composer avec un document actif

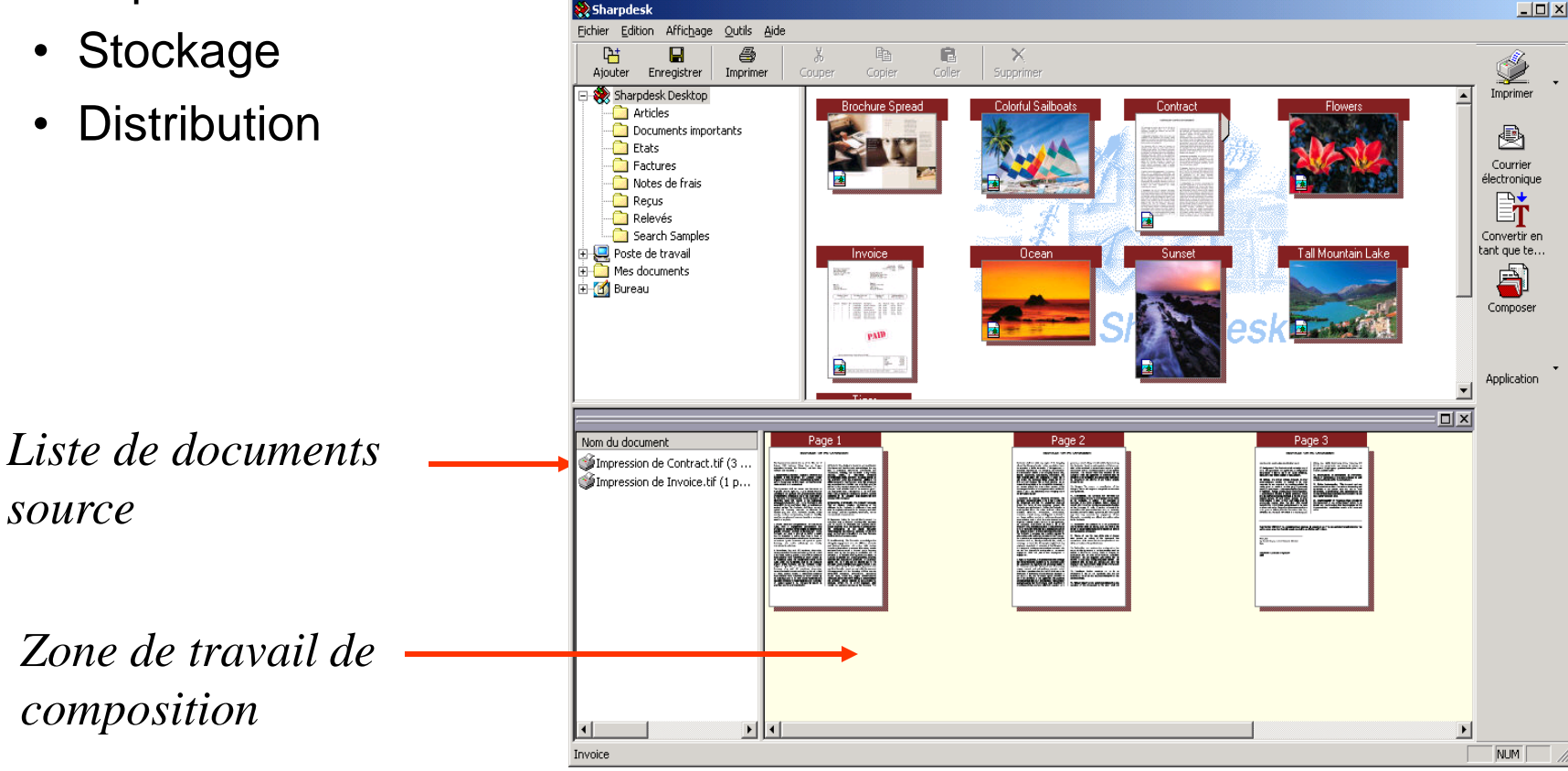

### Intégration dans le bureau Sharpdesk

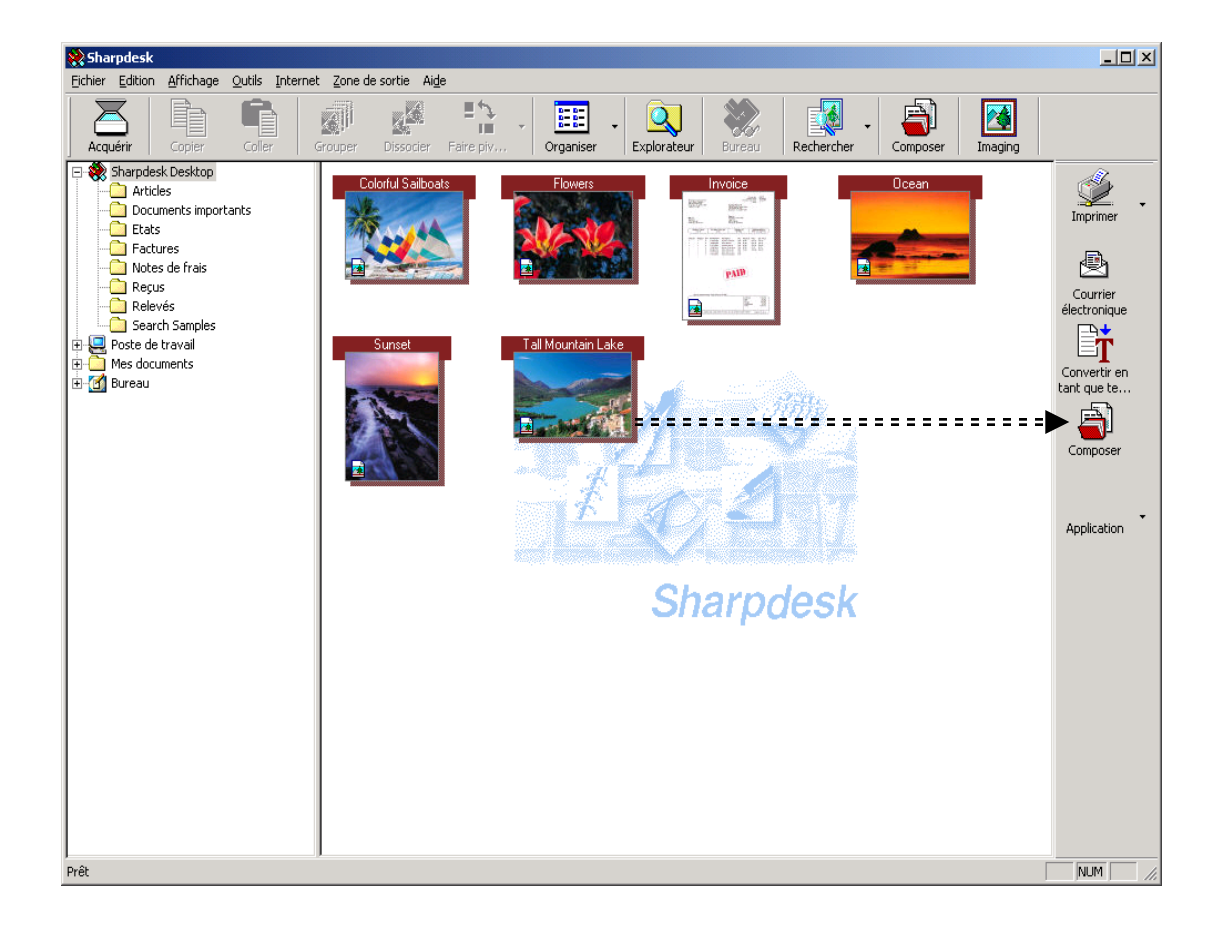

Commencez par glisser et déposer un fichier dans Composer

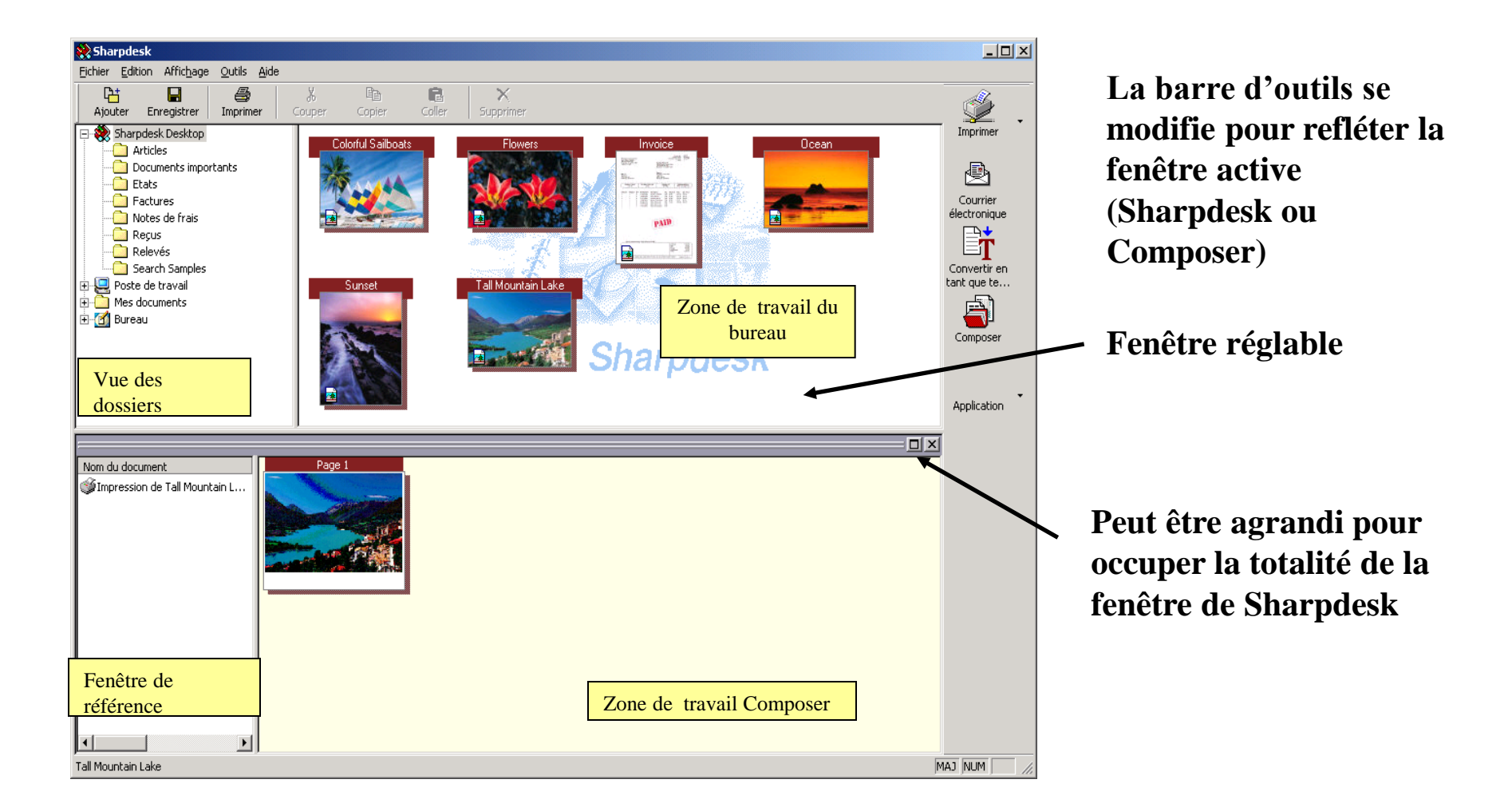

Glissez et déposez des fichiers du bureau vers Composer où leur ordre pourra être modifié La fenêtre de référence peut être fermée pour disposer d'un espace de travail plus important dans la fenêtre Composer

Nombre de page du fichier original et date de création

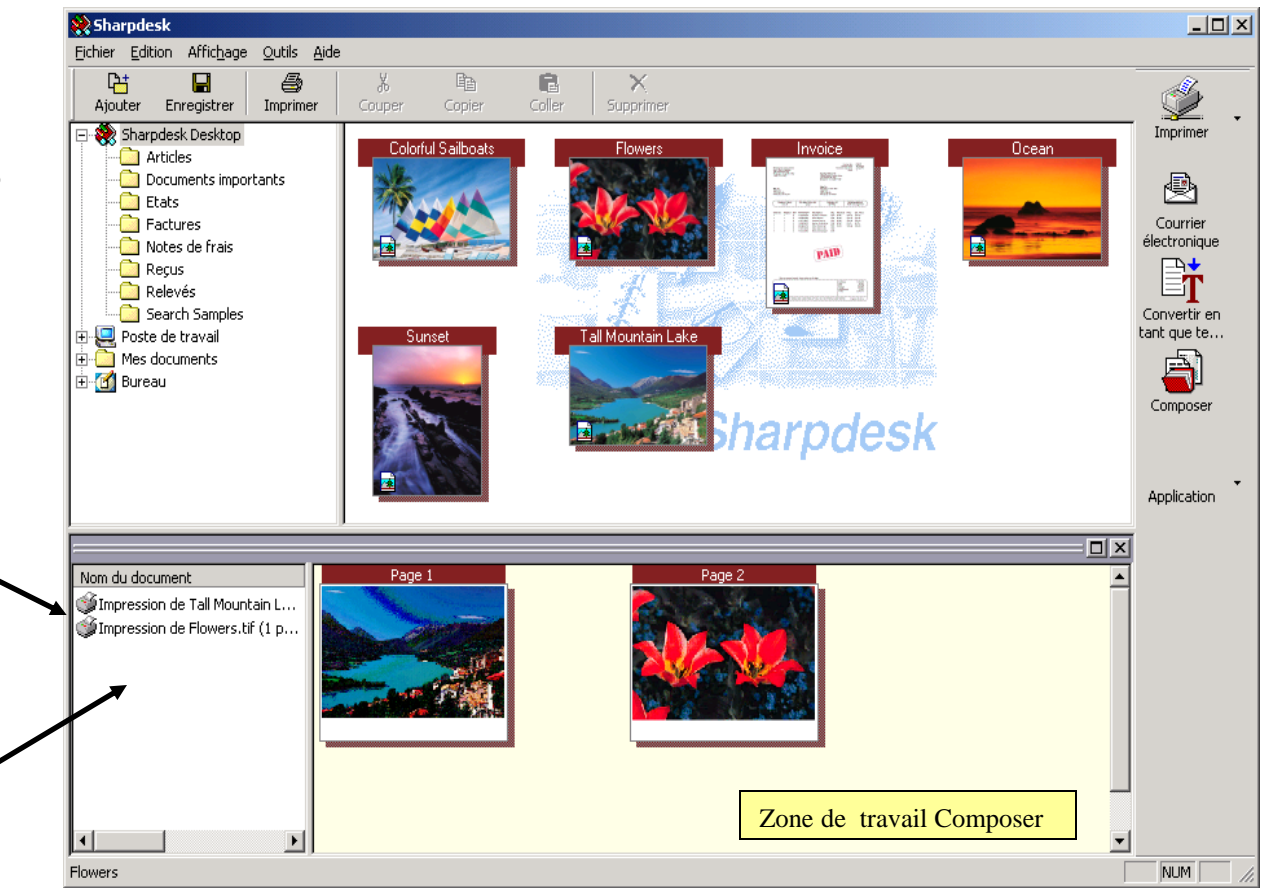

# Mise en page : En-têtes, pieds de page et numéros de page

 Bord opaque d'espace blanc généré par le document original, format d'image de page basée sur les retraits spécifiés par l'utilisateur

Marges plus importante que le document original rognent ou recouvrent le texte dans la zone de marge

Marges inférieures au document original, conservent les marges originales

Les numéros de page s'appliquent à toutes les pages (même si l'utilisateur choisit de ne pas l'afficher sur certaines pages)

| lise en page                                                                                                    |          |                                    |                     | 3                         |  |
|----------------------------------------------------------------------------------------------------|----------|------------------------------------|---------------------|---------------------------|--|
| En-tête/Pied de page                                                                                                    |          |                                    |                     |                           |  |
| Pour mettre en forme le texte: sélectionnez le texte et cliquez<br>Pour insérer un numéro de page: positionnez le point d'insertion<br>dans la boîte d'édition, |          |                                    | Appliquer à:        |                           |  |
| En-tête                                                                                                    |          |                                    |                     |                           |  |
| <u>H</u> auteur d'en-tête:                                                                                                    | 2.54cm 🛨 | Retrait du bord                    | 1.27cm 🛨            |                           |  |
| Retrait du bord                                                                                                    | 1.90cm 🛨 | Retrait du bord droit:             | 1.90cm 🛨            |                           |  |
| Section gauche :                                                                                                    | Sectio   | Section <u>c</u> entrale :         |                     | Section dro <u>i</u> te : |  |
|                                                                                                    | A        | A<br>                              |                     | ×<br>V                    |  |
| Pied de page                                                                                                    |          |                                    |                     |                           |  |
| Hauteur du <u>p</u> ied                                                                                                    | 2.54cm 🚦 | Retrait du <u>b</u> ord inférieur: | 1.27cm 🗧            |                           |  |
| Retrait du bord                                                                                                    | 1.90cm 🚦 | Retrait du bord <u>d</u> roit:     | 1.90cm ≑            |                           |  |
| Section gauche :                                                                                                    | Sectio   | on ce <u>n</u> trale :             | Secti <u>o</u> n dr | oite :                    |  |
|                                                                                                    | A        | A<br>V                             |                     | 4                         |  |
|                                                                                                    | А        |                                    |                     |                           |  |
|                                                                                                    | 0        | )K Annuler                         | Appliquer           |                           |  |